## PDC CARING SUITE™ APP GUIDE

|                             | C Expanded Display Control                  | ightarrow ? $(>$                                                              |
|-----------------------------|---------------------------------------------|-------------------------------------------------------------------------------|
| One-Touch Controls          | On Screen Timers                            | Feet First 🕜 🗊 🖒 📴                                                            |
|                             | 15 secs 30 secs 45 secs                     | ABC Ultra HD Display                                                          |
| Head First Feet First       | Run Custom Timer                            | This display can not rotate or show text         ABC       Ultra HD Display 2 |
|                             | On Screen Messages 🔗 🗊 🔿                    | This display can not rotate or show text                                      |
| Start Scan                  | You're doing great                          | ABC Ultra HD Display 3                                                        |
| start scan Patient Prep     | Just a little bit longer, please be patient | This display can not rotate or show text                                      |
|                             | Hold your breath                            | ABC Desk Display                                                              |
| 15 Seconds You're doing gre | Breathe normally                            | No Rotation                                                                   |
| Tech Portal                 | Load Custom Message                         |                                                                               |
|                             | Display Profiles                            | 6 🕞                                                                           |

## TECHNOLOGIST PORTAL + DISPLAY CONTROL, P2

- TO EDIT DEFAULT TIMERS & MESSAGES tap "Expanded Display Controls" at top of Display Control
- TO SAVE CUSTOM TIMERS & MESSAGES tap the (+) icon on respective blue bars & enter desired Timers & Messages. For Messages, tap "Enter" to save
- TO REMOVE TIMERS & MESSAGES tap Pencil icon on the respective blue bar, & tap to remove
- FOR TEMPORARY MESSAGES tap "Load Custom Message." These messages will not be saved. To remove, tap the Refresh icon or "Clear Patient Displays"
- TO CHANGE DEFAULT DISPLAY ROTATION tap "Set as Default" beside preferred Profile/orientation

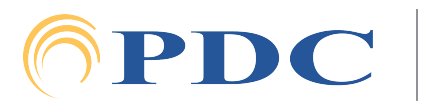